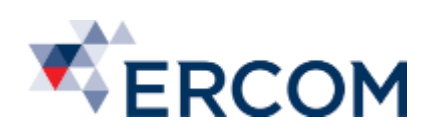

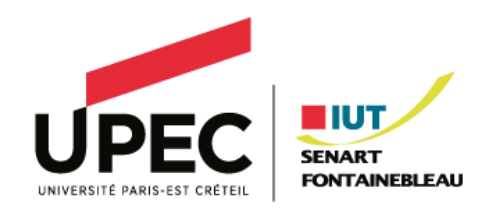

# SERW-TP9

# Modification d'une GPO

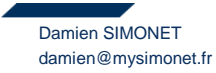

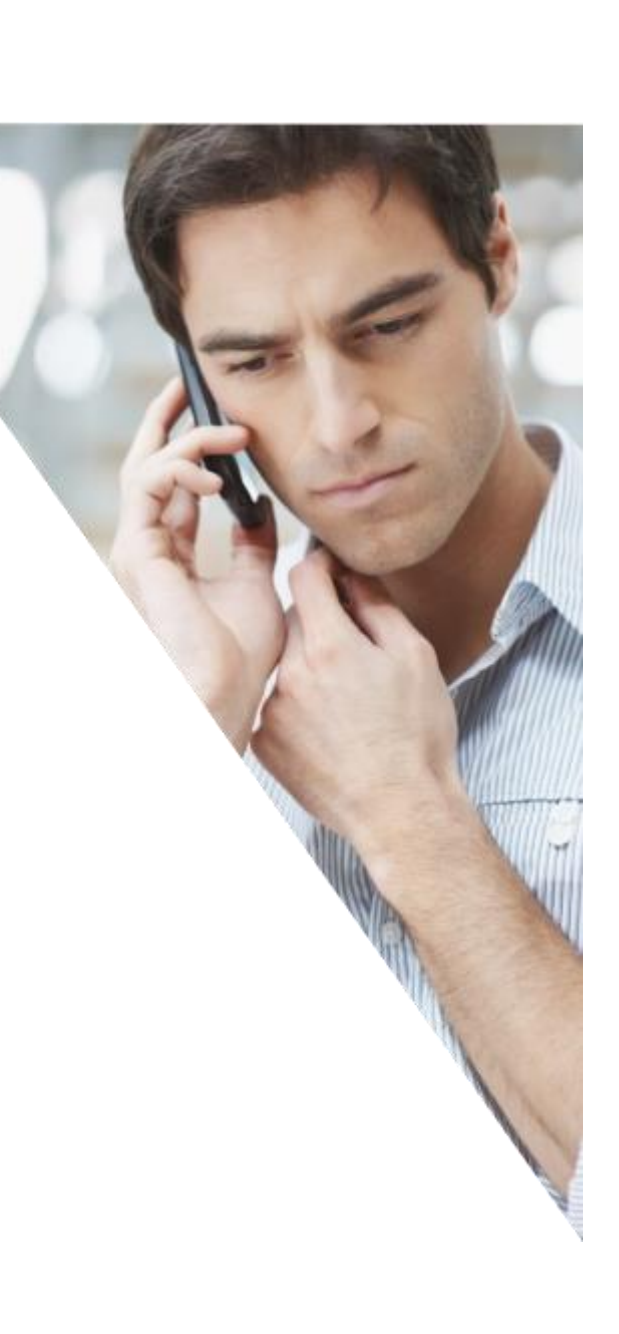

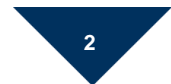

— Réf PR2014-0xxx I Ver.: 1 I Plan de projet I Document interne I 01/02/2017 —

|    | SOMMAIRE                           |   |
|----|------------------------------------|---|
|    | 1                                  |   |
| SC |                                    | 2 |
| 1. | Présentation du TP                 | 3 |
|    | 1.1. Information sur les VM        | 3 |
|    | - Reprendre les VM du TP précédent | 3 |
|    | 1.2. L'Objectif du TP              | 3 |
|    | 1.3. A la fin du TP                | 3 |
| 2. | Lire une GPO                       | 4 |
| 3. | Modification d'une GPO             | 4 |

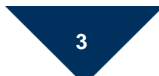

# 1. Présentation du TP

#### 1.1. Information sur les VM

- Reprendre les VM du TP précédent

#### 1.2. L'Objectif du TP

- Dans ce TP, nous allons modifier la GPO « Default Domaine Policy » pour créer une nouvelle politique de mot de passe.
- C'est un tout petit TP guidé.

#### 1.3. A la fin du TP

- La politique de mot de passe sera assouplie.

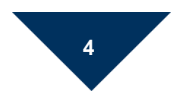

### 2. Lire une GPO

Ouvrir l'outil "Gestion des stratégies de groupe".

Afficher les paramètres de la "Default Domaine Policy".

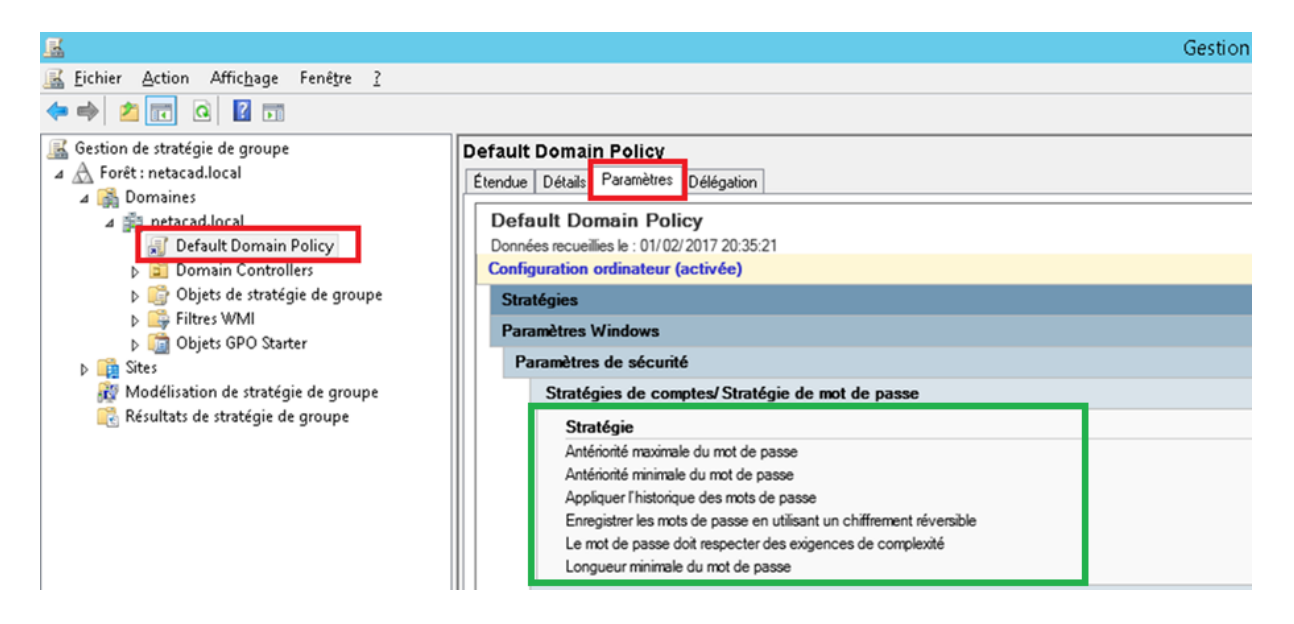

Ce sont les paramètres verts que nous allons modifier.

Question 1 : Modifier le mot de passe d'un utilisateur pour lui mettre le mode passe « toto ». Que se passe-t-il ? Pourquoi ?

## 3. Modification d'une GPO

Modifier la GPO "Default Domaine Policy" comme ci-dessous :

| <u>I</u>                                                                                                    | Éditeur de gestion des stratégies de groupe                                                                                                    | -                                                                  | - 🗆 X |
|----------------------------------------------------------------------------------------------------|----------------------------------------------------------------------------------------------------|--------------------------------------------------------------------|-------|
| Eichier Action Affichage ?                                                                                                    |                                                                                                    |                                                                    |       |
| ▲ Configuration ordinateur     ▲ Stratégies     ▷ Paramètres du logiciel     ▲ Paramètres Windows     ▷ Stratégie de résolution de noms     ⓒ Stratégie de résolution de noms                            | Stratégie Conserver l'historique des mots de passe Conserver l'historique des mots de passe Durée de vie maximale du mot de passe Durée de vie minimale du mot de passe Enregistrer les mots de passe en utilisant un chiffrement rév | Paramètres de stratégie<br>Non défini<br>0<br>0 jours<br>Désactivé | 1     |
| <ul> <li>a ben po (activiting) anco</li> <li>a a Paramètres de sécurité</li> <li>a a Stratégies de comptes</li> <li>b a Stratégie de mot de passe</li> <li>b a Stratégie de verrouillage du ≡</li> </ul> | Le mot de passe doit respecter des exigences de complexité<br>Longueur minimale du mot de passe                                                                                                    | Désactivé<br>4 caractère(s)                                        | 1     |

Note : Ici, on assouplie la politique de mot de passe, mais en entreprise, on a plutôt tendance à la durcir.

Question 2 : Modifier le mot de passe d'un utilisateur pour lui mettre le mode passe « toto ». Que se passe-t-il ? Pourquoi ?

Pour finir, remettre le mot de passe initial.